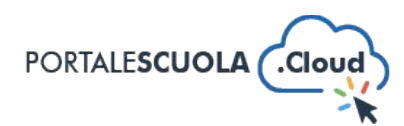

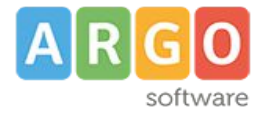

## GUIDA SINTETICA 03 – PUBBLICARE IMMAGINI NELLA CARTELLA MEDIA

Per procedere è necessario innanzitutto fare il login attraverso il proprio pannello di controllo.

Ad accesso eseguito cliccare su "media" nella barra di sinistra

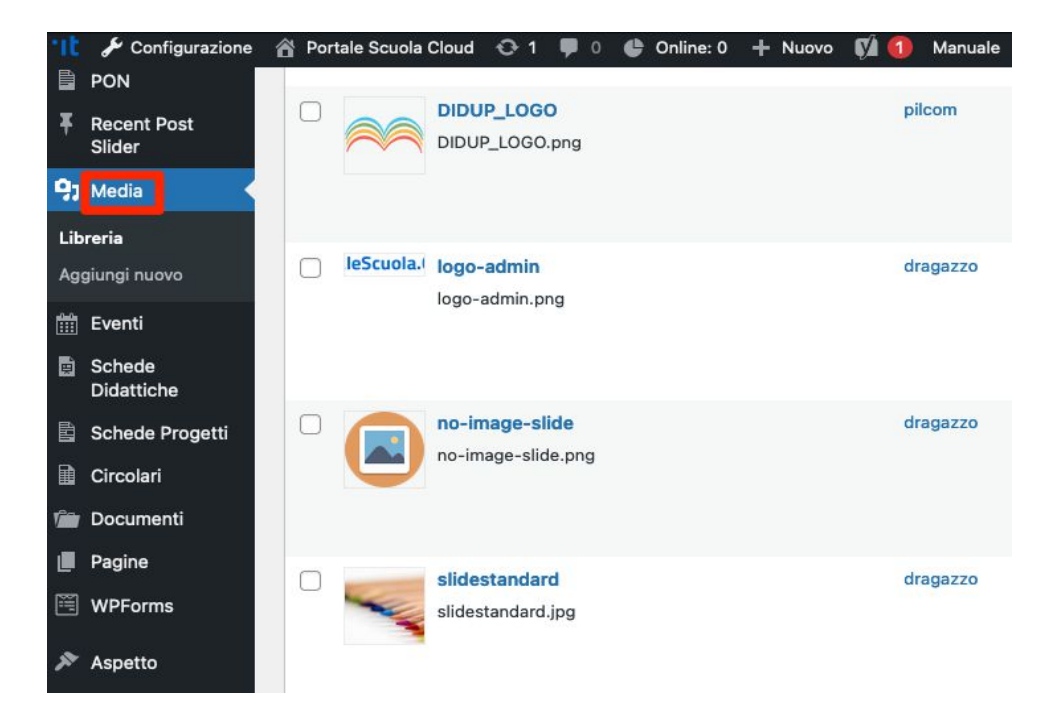

Si avrà acesso alla sezione media che contiene i files pubblicati. Cliccare su "Aggiungi nuovo"

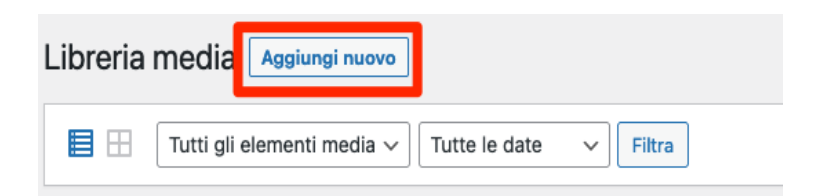

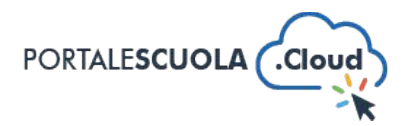

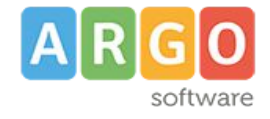

## Selezionare il file da pubblicare facendo click sull'appositom pulsante

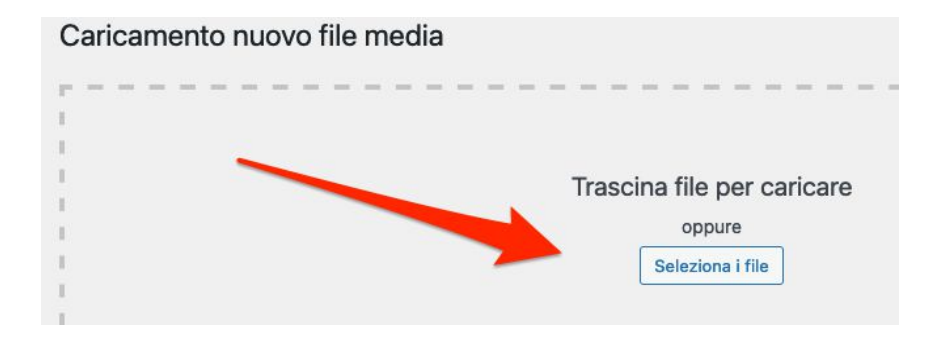

Dopo averlo scelto attendere l'avvenuta pubblicazione.

Il file appena pubblicto sarà subito disponibile per essere utilizzato all'interno delle pagine e delle sezioni del proprio sito.